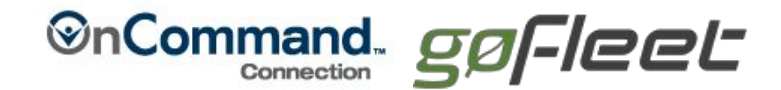

# **New Customer Enrollment**

The enrollment form may be completed by:

- Customers submitting their new account enrollment
- Dealers or Telematics Resellers to setup a new account enrollment for a Customer

#### Follow the 12 Steps Below:

- 1. Go to: www.oncommandconnection.com
- 2. Click on Enroll in the upper-right corner.
- 3. Select Here on the Welcome screen.

#### Welcome to OnCommand Connection Customer Enrollment!

An active telematics subscription from one of our partner providers is required to view vehicle performance remotely.

Do you currently have a participating telematics providers?

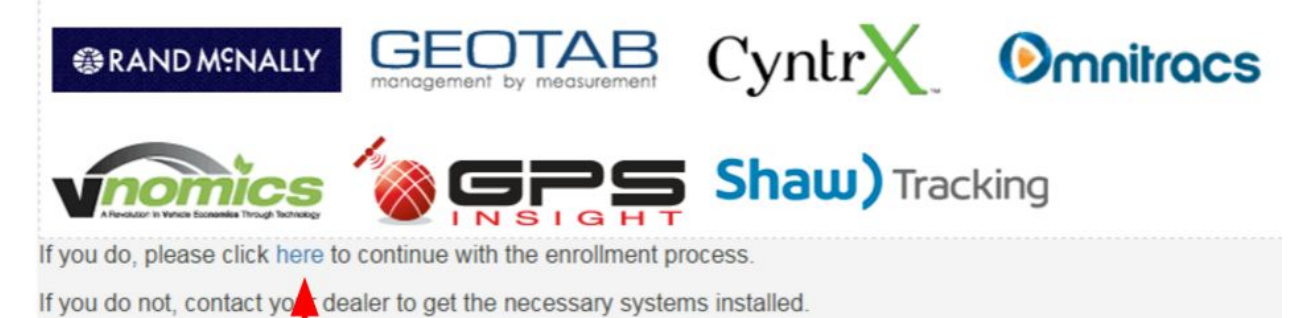

#### 4. User Information section.

Click here to select your dealer.

- a. Enter the Customer User information on this screen.
- b. Required fields are designated with an asterisk (\*).
- c. If you already have an assigned CYY number, enter it in the 'Existing Navistar Customer ID field'.
- d. Click **Continue** when done.
- 5. This message will briefly appear on the screen.

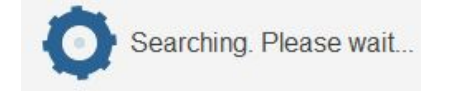

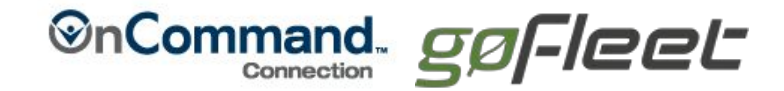

## 6. Company Information section.

- a. Enter the **Customer Parent Company information** on this screen.
- b. Required fields are designated with an asterisk (\*).
- c. Select a **Preferred Dealer** by entering a zip code and clicking on **Search Dealers**. See image on next page.
- 7. This message will briefly appear on the screen.

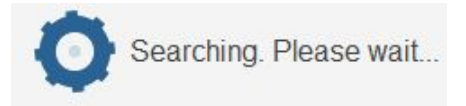

### 8. Highlight the preferred dealer.

|                   | phini                                     |   |
|-------------------|-------------------------------------------|---|
| Preferred Dealer: | Rush Trk Ctr Of N II (Carol Stream, IL)   | ^ |
|                   | Rush Trk Ctr Of N II (Chicago, IL)        |   |
|                   | Rush Trk Ctr Of N II (Joliet, IL)         |   |
|                   | Rush Trk Ctr Of N II (Huntley, IL)        |   |
|                   | Rush Trk Ctr Of N II (Grayslake, IL)      |   |
|                   | Rush Trk Ctr Of In (Gary, IN)             |   |
|                   | Rush Trk Ctr Of N II (Ottawa, IL)         |   |
|                   | Rush Trk Ctr Of N II (Kankakee, IL)       |   |
|                   | Maco International (Valparaiso, )         |   |
|                   | Lakeside - Rockford (Rockford, IL)        |   |
|                   | Lakeside Intl, Llc (Sturtevant, WI)       |   |
|                   | Gray's Garage (Pontiac, IL)               |   |
|                   | Lakeside Intl-Janesville (Janesville, WI) |   |

#### 9. **DEALERS ONLY** section.

- a. If you are a Dealer enrolling a new customer, enter your information in this section.
- b. If you are NOT a Dealer, leave this section blank.

| *** This Section To B | e Completed B | V Dealers ONLY*** |     |  |
|-----------------------|---------------|-------------------|-----|--|
| DYY/U00:              |               |                   |     |  |
| Email Address:        |               |                   |     |  |
| Phone Number:         | Area          | Phone             | Ext |  |

#### 10. Telematics section.

- a. Select the **Geotab** for the Customer by putting a checkmark in the box.
- b. Enter the requested information for that Geotab.
- c. Click **Submit** when done.

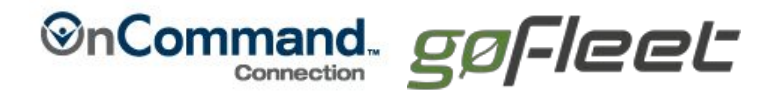

## 11. Acknowledgement Page

To enter a large amount of VINs and Unit numbers, download the Excel template, enter your information and Email the file to: <u>OnCommandConnection@navistar.com</u>

| Successi                                                                                                    |  |  |
|----------------------------------------------------------------------------------------------------|--|--|
| Thank you! Your OnCommand Connection enrollment form has been submitted.                                                                                                    |  |  |
| Please read this entire message before taking action                                                                                                    |  |  |
| The final step is to upload the VIN list for your linet. Click here to do mioad the VIN template. Once completed, send the saved file to OnCommandConnection@navistar.com.<br>In the subject line of the email, please enter: [Your Customer Name] = VIN list.         |  |  |
| The enrollment information will be reviewed and approved within 1-2 business days after receiving the VIN list. You will receive an email with your account information when setup is complete. You may close this browser window after you download the VIN template. |  |  |
| Please cont C1 OnCommandConnection@navistar.com with questions.                                                                                                    |  |  |

# 12. Account Activation

The enrollment information will be processed within 1-2 business days after receiving the submission. Once completed, user will receive a Welcome email with account User Name, Temporary Password and a direct link into the system. The first time a new User ID logs into the system, the user will be directed to establish a permanent password.

# 13. Setting up Geotab data feed

In order to setup a Geotab data feed for OnCommand Connection, Navistar needs three pieces of information:

- 1) Data Base Name (Ex: customernametest)
  - a) Combine the URL: "https://my25.geotab.com/" with Database Name: "customernametest"
    - i) (Ex: <u>https://my25.geotab.com/customernametest</u>)
- 2) User ID (Administrative Access)
- 3) Password

If the Geotab account Database Name it is not known, the customer should contact their Geotab account manager or local Geotab Reseller.